# Sadco Sadso

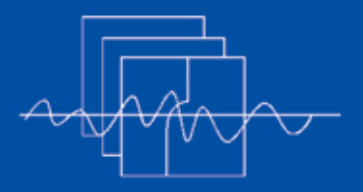

Southern African Data Centre for Oceanography P O Box 320, Stellenbosch 7599 South Africa

Manager: Marten Gründlingh

Email: mgrundli@csir.co.za

Website: http://sadco.csir.co.za/

### SADCO is sponsored by ...

- Department of Environmental Affairs
   & Tourism
- SA Navy
- CSIR
- SAEON
- Namibian Ministry for Fisheries & Marine Resources

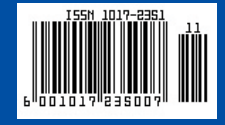

## Introduction to SADCO's (NEW) Inventory

SADCO is in the process of updating its Web site. In the previous edition of the Newsletter, insight was provided on some of the screens, but in this edition we would like to provide more information on the <u>Inventory</u>.

The Inventory can be accessed via t h e H o m e P a g e (<u>http://sadco.csir.co.za</u>), by clicking on "Inventory" and then, on the next page, on "Inventory"), or go directly to the following URL:

### http://sadcoinv.csir.co.za/sadco1/ SadInvNew

A user can search for a particular data set according to the buttons that will appear on the screen, namely surveys, dates, ... projects (see right). A description of the functionality of these buttons is given below. When searching for a data set (e.g. a cruise) the more info is known about the expedition the better it can be located. Sometimes, the incomplete information known to the user has to be matched to the incomplete information supplied by the data provider to the data centre.

The table on the next page includes the % of entries that contain that particular parameter.

We are moving towards a system that will, eventually link the <u>Inventory</u> directly to the data extraction, which will simplify the <u>extraction</u> process and be open to all registered users.

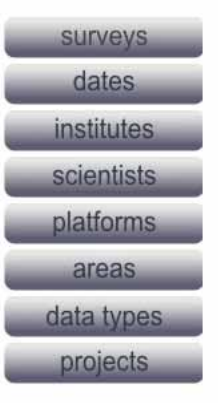

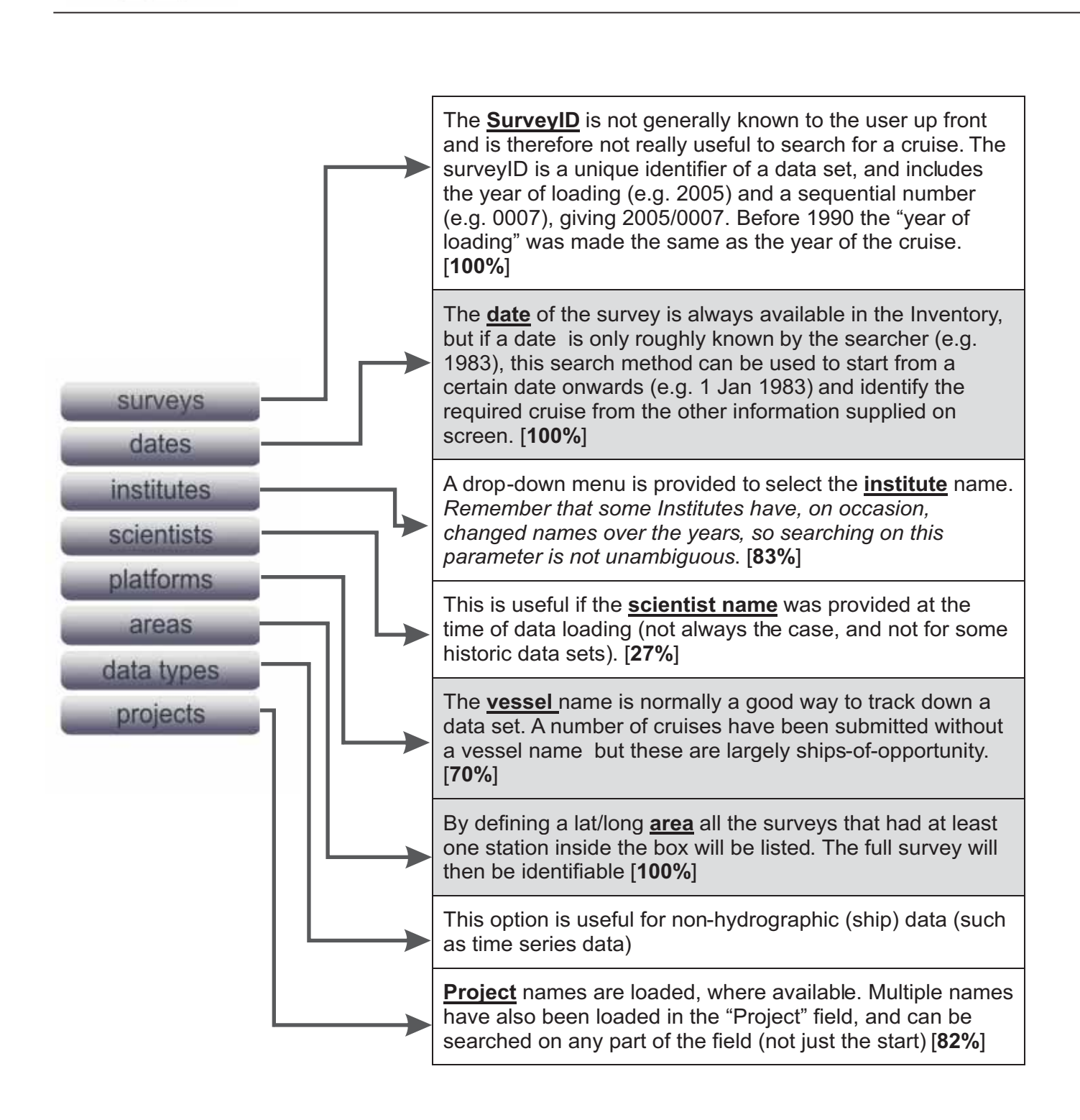

### Note:

- The total number of surveys in SADCO's inventory is 6 705 (June 2009).
- the percentage included in the table indicates the portion of the total number of entries where that parameter is included
- shaded searches are considered the best [date, vessel name, area]

## Example 1: Search by Institute

By entering the first few characters of the Institute name, an alphabetical list is provided of the institutes that start with those characters.

In the example below (fig. 1), "nat" was entered, with the intention to locate "Natmirc" (*National Marine Information and Research Centre*, Namibia).

By selecting this institute from the drop-down list, the next page provides a list of years for which data from this institute is available. If there were only a limited number of surveys, they will be listed directly. Note: (a) It should be remembered that institutes reorganise and change their names: E.g. Marine and Coastal Management (MCM) used to be Sea Fisheries Research Institute (SFRI); Environmentek (CSIR) used to be EMATEK and before that NRIO (National Research Institute for Oceanology), etc. (b) Some Institutes' names exist in the database under the acronymn, while others are written full out. We are presently busy rechecking the rationale behind the way institutes are identified.

NATAL

Enter first few characters of the Institute Name and press ENTER: nat

| Institute                                       | Address                                      |
|-------------------------------------------------|----------------------------------------------|
| <u>Natal Museum</u>                             | 237 LOOP STR PIETERMARITZBURG 3201           |
| <u>Natal Sharks Board</u>                       | Umhlanga, KwaZulu-Natal                      |
| National History Museum                         | Paris                                        |
| NATIONAL INST OF OCEANOGRAPHY                   | GOA, INDIA                                   |
| NATIONAL INSTITUTE FOR WATER RESEARCH           | DURBAN                                       |
| National Institute of Oceanography              | U.K.                                         |
| National Institute of Polar Research 9-10 Kaga  | 1-Chome, Itabashi-ku, Tokyo 173              |
| National Marine Information and Research Centre | Namibia, Swakopmund                          |
| National Ports Authority (NPA)                  |                                              |
| NOAA / CMDL                                     | 325 Broadway, Boulder, CO 80303              |
| NOAA / PMEL                                     | 7600 Sand Point Way NE, Seattle WA 98115     |
| NOAA (Adams) - One on the 5-3 for and shall be  | 4201 Distante des Communit Const Disside 221 |

Click on a Institute name for more information.

Fig. 2

Fig. I The output after entering "nat" for the Institute name.

After selecting "Natmirc" in Fig. 1, the year coverage of the 157 surveys executed by Natmirc is provided (years marked in shading). Selection of a particular year provides a listing of the cruises.

### National Marine Information and Research Centre Namibia, Swakopmund

None

4301 Rickenbacker Cause

Date range:1974-01-01 to 2006-11-05 Number of surveys: 157

OCEAN CLIMATE LABORAT

Click on a year to start listing:

| 1970 | 1971 | 1972 | 1973 | 1974 | 1975 | 1976 | 1977 | 1978 | 1979 |
|------|------|------|------|------|------|------|------|------|------|
| 1980 | 1981 | 1982 | 1983 | 1984 | 1985 | 1986 | 1987 | 1988 | 1989 |
| 1990 | 1991 | 1992 | 1993 | 1994 | 1995 | 1996 | 1997 | 1998 | 1999 |
| 2000 | 2001 | 2002 | 2003 | 2004 | 2005 | 2006 | 2007 | 2008 | 2009 |

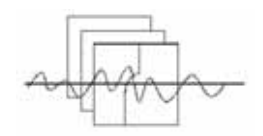

## **Example 2: Search by Scientist Name**

As before, enter the first few characters of the scientist's surname (without initials). In the example below, "gor" was entered and A L Gordon was selected from the list. The output is shown in Fig. 3.

Fig. 3 List of the two cruises in which A L Gordon was entered as the PI. A L Gordon Lamont-Doherty Earth Observatory Date range:1983-11-13 to 1993-06-03 Number of surveys: 2

| <br>•     |                              |                     |               |            |            |             |              |
|-----------|------------------------------|---------------------|---------------|------------|------------|-------------|--------------|
| Survey ID | Project Name                 | Survey/Station Name | Platform Name | Start      | End        | Survey Type | Data Stored? |
| 1995/0028 | Agulhas Retroflection Cruise | ARCX83              | Knorr         | 1983-11-13 | 1983-12-10 | Hydro       | Y            |
| 1995/0024 | BENGUELA SOURCE & TRANSPORT  | Voyage 202          | Discovery     | 1993-05-07 | 1993-06-03 | Hydro       | Y            |

### **Example 3: Search by Platform**

Enter the first few characters of the vessel name. In the example below, "mei" (first letters of "*Meiring Naudé*", the CSIR's research vessel, was entered.

The drop-down list (Fig. 4) shows Meiring Naudé at the top, plus more vessels listed alphabetically. Click on "Meiring Naude", and this provides the output in Fig. 5.

From the Table in Fig. 5, "1975" was selected. After selecting the year 1975, the output in Fig. 6 appears.

Fig. 4 List of vessels obtained after entering "mei" in the field at the top.

#### Click on a Platform name for more information.

| Platform Name      | Platform Type        | Callsign |
|--------------------|----------------------|----------|
| Meiring Naude      | Research Vessel      |          |
| Melville           | Research Vessel      |          |
| Merkury            | Research Vessel      |          |
| Meteor I           | Research Vessel      |          |
| Meteor II          | Research Vessel      |          |
| Mikhail Krupsky    | Research Vessel      |          |
| Mikhail Lomonosov  | Research Vessel      | ~        |
| Mikhail Somov      | Research Vessel      |          |
| Mikhail Verbitskiy | Research Vessel      |          |
| Mirai              | Research Vessel      |          |
| Mispillion         | Research Vessel      |          |
| Mohabiss           | Non-specialized ship |          |
| Moldaviya          | Research Vessel      | 90M3     |
| Monokristal1       | Research Vessel      |          |
| Monte Rosa         | Research Vessel      | ~        |
| Mowe               | Research Vessel      |          |
| Mt. Cabrite        | Research Vessel      |          |
| Mudjyug            | Research Vessel      |          |
| Mullinnix          | Research Vessel      |          |
| Musson             | none                 |          |
| Mys Ostrovskogo    | Research Vessel      |          |
| Myslitel           | Research Vessel      |          |
| Nadir              | Research Vessel      |          |
| Nansen             | Research Vessel      |          |
| Natal              | Research Vessel      |          |
| More               |                      |          |

## ~ fr

### Meiring Naude

Date range:1968-07-15 to 1989-12-08 Number of surveys: 379

### Click on a year to start listing:

| 1960 | 1961 | 1962 | 1963 | 1964 | 1965 | 1966 | 1967 | 1968 | 1969 |
|------|------|------|------|------|------|------|------|------|------|
| 1970 | 1971 | 1972 | 1973 | 1974 | 1975 | 1976 | 1977 | 1978 | 1979 |
| 1980 | 1981 | 1982 | 1983 | 1984 | 1985 | 1986 | 1987 | 1988 | 1989 |

Fig. 5

Years during which the RV Meiring Naudé excuted 379 surveys.

### **Meiring Naude**

Date range:1968-07-15 to 1989-12-08 Number of surveys: 379

| Survey ID        | Project Name        | Survey/Station Name | Chief Scientist | Institute   | Start      | End        | Survey Type | Data Stored? |
|------------------|---------------------|---------------------|-----------------|-------------|------------|------------|-------------|--------------|
| 1075-0000        | Derber              | Diregiotation Mane  | E D Anderson    | VIDIO COUD  | 1075 01 10 | 1075 01 04 | The day     | Data Stored. |
| 1975/0029        | Batny               | MIN / 502           | F P Anderson    | NRIO CSIR   | 19/5-01-12 | 19/5-01-24 | Hydro       | ĭ            |
| <u>1975/0030</u> | Ported 7            | MIN7503             | A F Pearce      | NRIO CSIR   | 1975-02-03 | 1975-02-06 | Hydro       | Y            |
| 1975/0031        | Bathy               | MIN7504             | F P Anderson    | NRIO CSIR   | 1975-02-11 | 1975-02-20 | Hydro       | Y            |
| 1975/0033        | Ported 8            | MN7506              | A F Pearce      | NRIO CSIR   | 1975-03-10 | 1975-03-13 | Hydro       | Y            |
| 1975/0004        | ECOR 5              | MN7507              | T P McClurg     | CSIR DURBAN | 1975-03-18 | 1975-03-21 | Hydro       | Y            |
| 1975/0034        | Bathy               | MIN7509             | F P Anderson    | NRIO CSIR   | 1975-04-06 | 1975-04-18 | Hydro       | Y            |
| 1975/0036        | Ported 9            | MN7510              | A F Pearce      | NRIO CSIR   | 1975-04-22 | 1975-04-25 | Hydro       | Y            |
| 1975/0005        | ECOR 6              | MN7511              | T P McClurg     | CSIR DURBAN | 1975-05-05 | 1975-05-06 | Hydro       | Y            |
| 1975/0037        | Bathy               | MN7517              | F P Anderson    | NRIO CSIR   | 1975-06-03 | 1975-06-12 | Hydro       | Y            |
| 1975/0038        | Saldanha 2          | MN7518              | A F Pearce      | NRIO CSIR   | 1975-06-16 | 1975-06-26 | Hydro       | Y            |
| 1975/0040        | AGULHAS TRANSPORT 1 | MN7519              | M L Grundlingh  | NRIO CSIR   | 1975-07-23 | 1975-07-26 | Hydro       | Y            |
| 1975/0041        | Shelf Dynamics 1    | MN7522              | A F Pearce      | NRIO CSIR   | 1975-08-05 | 1975-08-12 | Hydro       | Y            |
| 1975/0042        | DRIFTBOY            | MN7523              | M L Grundlingh  | NRIO CSIR   | 1975-08-27 | 1975-08-31 | Hydro       | Y            |
| 1975/0009        | NAT.MRN.PL          | MN7524              | T P McClurg     | CSIR DURBAN | 1975-09-03 | 1975-09-04 | Hydro       | Y            |
| 1975/0043        | Bathy               | MN7525              | F P Anderson    | NRIO CSIR   | 1975-09-08 | 1975-09-18 | Hydro       | Y            |
| 1975/0044        | Shelf Dynamics 2    | MN7527              | A F Pearce      | NRIO CSIR   | 1975-09-23 | 1975-09-23 | Hydro       | Y            |
| 1975/0045        | Bathy               | MN7529              | F P Anderson    | NRIO CSIR   | 1975-10-07 | 1975-10-23 | Hydro       | Y            |
| 1975/0047        | AGULHAS TRANSPORT 2 | MIN7530             | M L Grundlingh  | NRIO CSIR   | 1975-11-04 | 1975-11-06 | Hydro       | Y            |
| 1975/0048        | Saldanha 4          | MN7533              | P Slevin        | NRIO CSIR   | 1975-11-22 | 1975-11-30 | Hydro       | Y            |
| 1975/0049        | Bathy               | MN7534              | F P Anderson    | NRIO CSIR   | 1975-12-04 | 1975-12-19 | Hydro       | Y            |

Fig. 6

List of Meiring Naudé cruises, starting in 1975. The arrow indicates the "Bathy" cruise selected, and portrayed in Fig. 7

From the list in Fig. 6, the cruise with the Survey\_ID 1975/0043 (Project "Bathy, Sept. 1975) was the one selected. The final output of the Inventory is shown in Fig. 7.

| ſ           |          |    |
|-------------|----------|----|
| A           | han      | j. |
| 10 / S. (14 | <u> </u> |    |

| >>> Survey Summaries |                            |  |  |  |  |  |  |  |
|----------------------|----------------------------|--|--|--|--|--|--|--|
|                      |                            |  |  |  |  |  |  |  |
| Survey ID            | 1975/0043                  |  |  |  |  |  |  |  |
| Project Name         | Bathy                      |  |  |  |  |  |  |  |
| Survey Name          | MN7525                     |  |  |  |  |  |  |  |
| Chief Scientist      | F P Anderson               |  |  |  |  |  |  |  |
| Institute            | NRIO CSIR                  |  |  |  |  |  |  |  |
| Country              | South Africa               |  |  |  |  |  |  |  |
| Ship or Platform     | Meiring Naude              |  |  |  |  |  |  |  |
| Platform Type        | Research Vessel            |  |  |  |  |  |  |  |
| Start Date           | 1975-09-08                 |  |  |  |  |  |  |  |
| End Date             | 1975-09-18                 |  |  |  |  |  |  |  |
| Latitude             | 29.441670 to 35.95 degrees |  |  |  |  |  |  |  |
| Longitude            | 26.288330 to 33.95 degrees |  |  |  |  |  |  |  |
| Survey Type          | Hydro                      |  |  |  |  |  |  |  |

### **Database Statistics**

#### Number Of Stations : 46 Weather : 46

|             | Water | Sediment | Plankton | Tissue |
|-------------|-------|----------|----------|--------|
| Physical    | 416   | 0        | 0        | 0      |
| Nutrients   | 310   |          |          |        |
| Pollution 1 | 0     | 0        | 0        | 0      |
| Pollution 2 | 0     | 0        | 0        | 0      |
| Chemistry 1 | 0     | 0        |          |        |
| Chemistry 2 | 0     | 0        |          |        |
| Chlorophyll | 0     | · · · ·  | 0        |        |
| Pesticides  |       | 0        | 0        | 0      |
| Taxonomy    |       | 0        | 0        | 0      |
| Currents    | 0     |          |          |        |

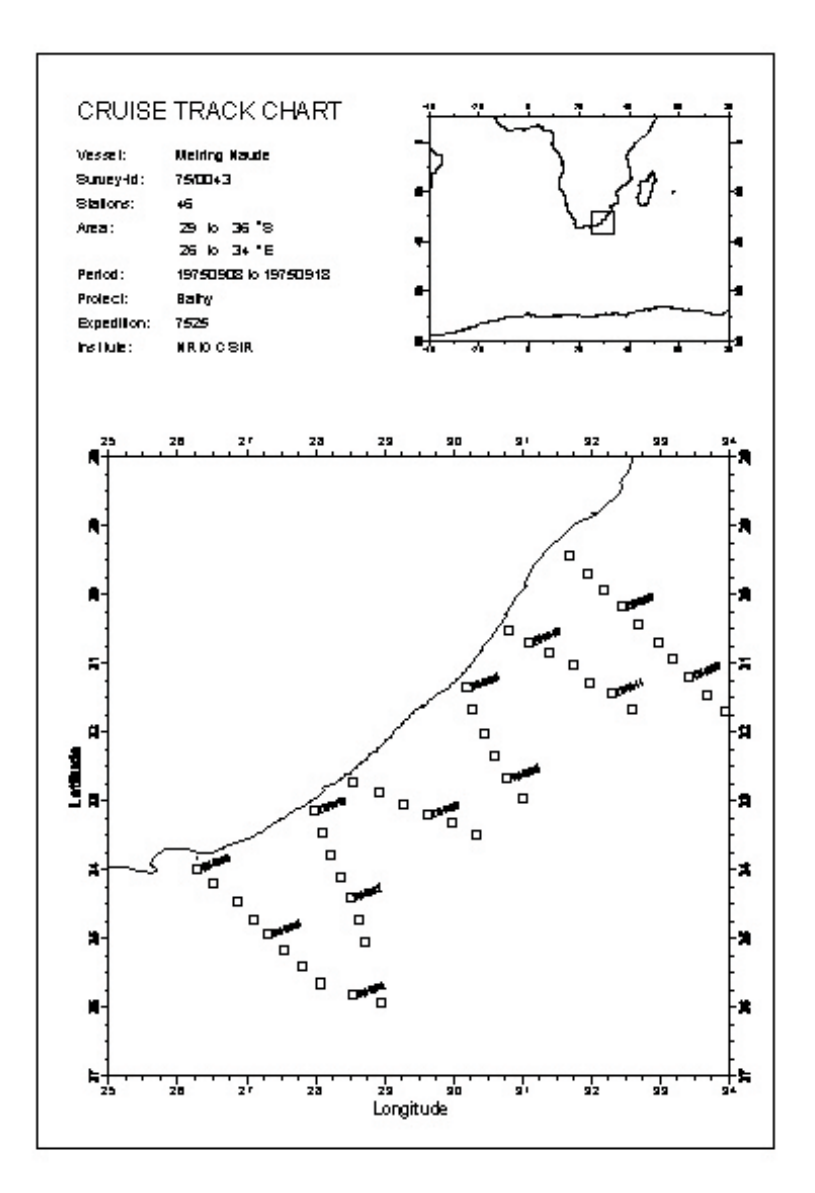

### Data Quality Click to view detail

 Number of stations with flags for the following parameters (-1 indicates parameter not present)

 Temperature : 0
 Salinity : 0
 Dis Oxygen : -1
 Nitrate : 0
 Phosphate : 0
 Silicate : 0
 Chlorophyll : -1
 DIC : -1
 pH : -1

Fig. 7 Metadata and track chart of the cruise of the 46 Meiring Naudé stations on the "Bathy" project in September 1975

# Example 4: Search by "data types" (useful for time series data)

After selecting the "data types" button, a selection of the "Waves" option shows the screen of wave stations of which data is available (Fig. 8). Selection of Richards Bay, shows the available data (Fig. 9)

| Waves                               |
|-------------------------------------|
| Wave buoys                          |
| Date range:1976-02-03 to 1990-12-31 |
| Number of surveys: 3                |

ID for more information.

| Survey ID | Project Name | Survey/Station Name | Platform Name | Chief Scientist | Institute                      | Start      | End        | Data Stored? |
|-----------|--------------|---------------------|---------------|-----------------|--------------------------------|------------|------------|--------------|
| 2008/0543 | SLANGKOP     |                     | Waves         | . unknown       | National Ports Authority (NPA) | 1976-02-03 | 1990-12-31 | Y            |
| 2008/0541 | RICHARDS BAY |                     | Waves         | . unknown       | National Ports Authority (NPA) | 1979-01-02 | 1990-11-27 | Y            |
| 2008/0542 | SALDANHA BAY |                     | Waves         | . unknown       | National Ports Authority (NPA) | 1981-04-29 | 1987-10-01 | Y            |

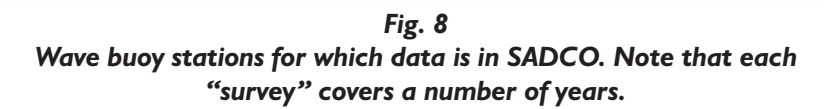

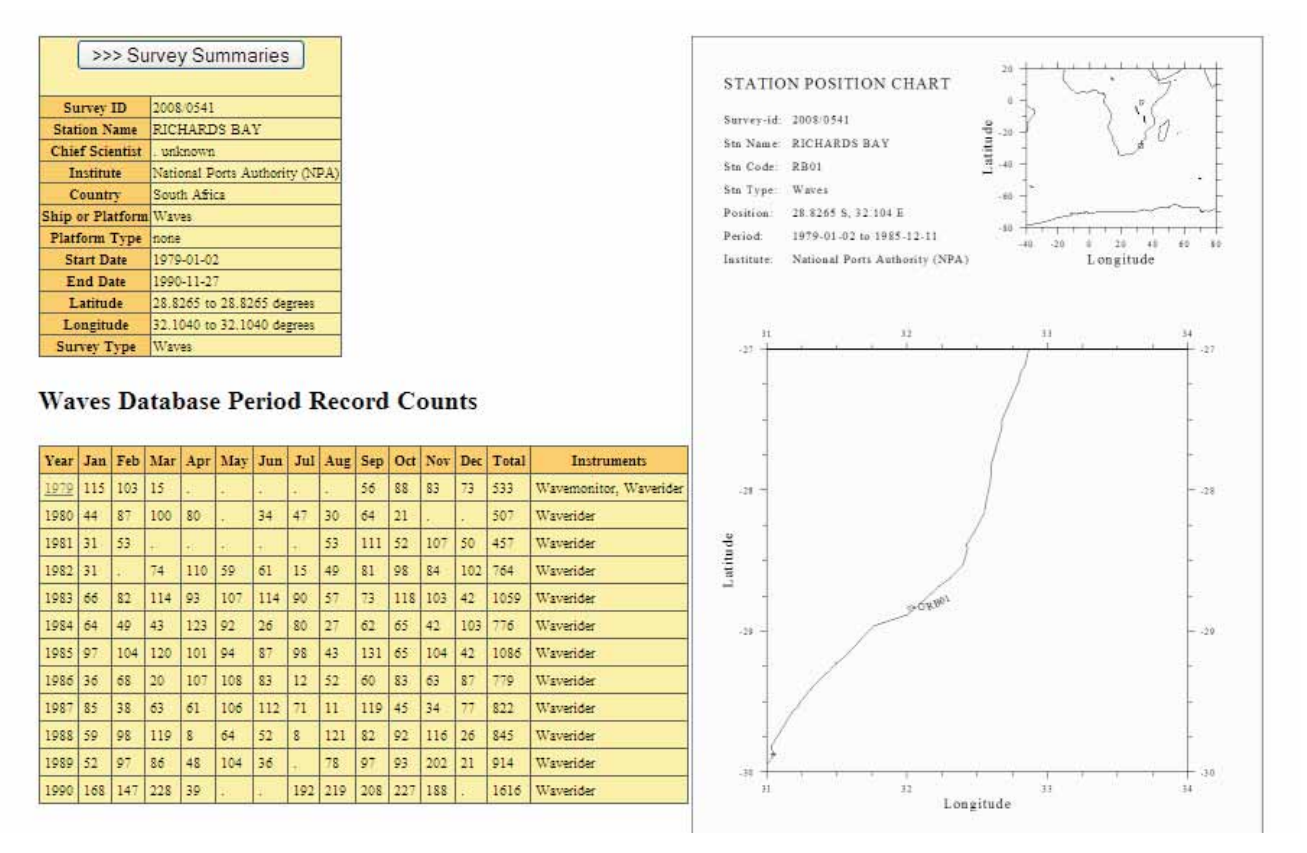

Fig. 9 Data available per year for the Richards Bay wave buoy. Also indicated in the year-month table is the instrument type.

## Example 5: Search by Project Name

If the project name was supplied to the data centre, this could be a very useful search parameter. Because the correct wording and spelling of project names is often not known to outside users, the search according to Project Name compares the entered search characters with the whole string in the "Project" field, to find a hit (not just the first few).

This allows an option in the data stored in the database, namely that Project field in the data centre may contain <u>more than one Project name</u>, such as "ACEP/ ASCLME/ Agulhas Current System", and any

of the projects will be located during the search.

The output of a search for "Bathy" shows (Fig. 10) that 49 such surveys were done. Picking a specific cruise from that table will produce a similar output as in Fig. 7.

The projects names, project leaders and other fields, are presently being checked for consistency.

### Bathy Project Date range:1968-10-15 to 1976-03-12 Number of surveys: 49

| Survey ID | Survey/Station Name | Platform Name | Chief Scientist | Institute | Start      | End        | Survey Type | Data Stored? |
|-----------|---------------------|---------------|-----------------|-----------|------------|------------|-------------|--------------|
| 1969/0001 | MIN6902             | Meiring Naude | F P Anderson    | NRIO CSIR | 1969-01-21 | 1969-01-25 | Hydro       | Y            |
| 1969/0003 | MIN6906             | Meiring Naude | F P Anderson    | NRIO CSIR | 1969-03-13 | 1969-03-24 | Hydro       | Y            |
| 1969/0005 | MN6911              | Meiring Naude | F P Anderson    | NRIO CSIR | 1969-05-13 | 1969-05-25 | Hydro       | Y            |
| 1969/0007 | MIN6917             | Meiring Naude | F P Anderson    | NRIO CSIR | 1969-07-15 | 1969-07-27 | Hydro       | Y            |
| 1975/0026 | MN6927              | Meiring Naude | F P Anderson    | NRIO CSIR | 1969-09-09 | 1969-09-21 | Hydro       | Y            |
| 1970/0001 | MIN6934             | Meiring Naude | F P Anderson    | NRIO CSIR | 1969-11-11 | 1969-11-23 | Hydro       | Y            |
| 1970/0002 | MIN7003             | Meiring Naude | F P Anderson    | NRIO CSIR | 1970-02-10 | 1970-03-20 | Hydro       | Y            |
| 1970/0003 | MIN7011             | Meiring Naude | F P Anderson    | NRIO CSIR | 1970-04-14 | 1970-04-26 | Hydro       | Y            |
| 1970/0005 | MIN7016             | Meiring Naude | F P Anderson    | NRIO CSIR | 1970-06-02 | 1970-06-20 | Hydro       | Y            |
| 1970/0007 | MN7020              | Meiring Naude | F P Anderson    | NRIO CSIR | 1970-08-11 | 1970-08-21 | Hydro       | Y            |
| 1970/0009 | MIN7027             | Meiring Naude | F P Anderson    | NRIO CSIR | 1970-10-13 | 1970-10-23 | Hydro       | Y            |
| 1970/0011 | MN7032              | Meiring Naude | F P Anderson    | NRIO CSIR | 1970-12-07 | 1970-12-19 | Hydro       | Y            |
| 1971/0002 | MIN7101             | Meiring Naude | F P Anderson    | NRIO CSIR | 1971-01-25 | 1971-02-08 | Hydro       | Y            |
| 1971/0005 | MN7107              | Meiring Naude | F P Anderson    | NRIO CSIR | 1971-03-23 | 1971-04-02 | Hydro       | Y            |
| 1971/0008 | MN7114              | Meiring Naude | F P Anderson    | NRIO CSIR | 1971-05-18 | 1971-05-27 | Hydro       | Y            |
| 1971/0010 | MN7121              | Meiring Naude | F P Anderson    | NRIO CSIR | 1971-07-27 | 1971-08-06 | Hydro       | Y            |
| 1971/0013 | MIN7126             | Meiring Naude | F P Anderson    | NRIO CSIR | 1971-09-21 | 1971-10-01 | Hydro       | Y            |
| 1971/0016 | MN7131              | Meiring Naude | F P Anderson    | NRIO CSIR | 1971-11-15 | 1971-11-26 | Hydro       | Y            |
| 1972/0011 | MN7204              | Meiring Naude | F P Anderson    | NRIO CSIR | 1972-02-22 | 1972-03-03 | Hydro       | Y            |
| 1972/0013 | MN7216              | Meiring Naude | F P Anderson    | NRIO CSIR | 1972-06-06 | 1972-06-26 | Hydro       | Y            |

Fig. 10 List of cruises on the "Bathy" project, on which 49 surveys were executed.